## **Create Your CS Account Tutorial**

1. Go to http://cs.mtsu.edu

You should see a page similar to this:

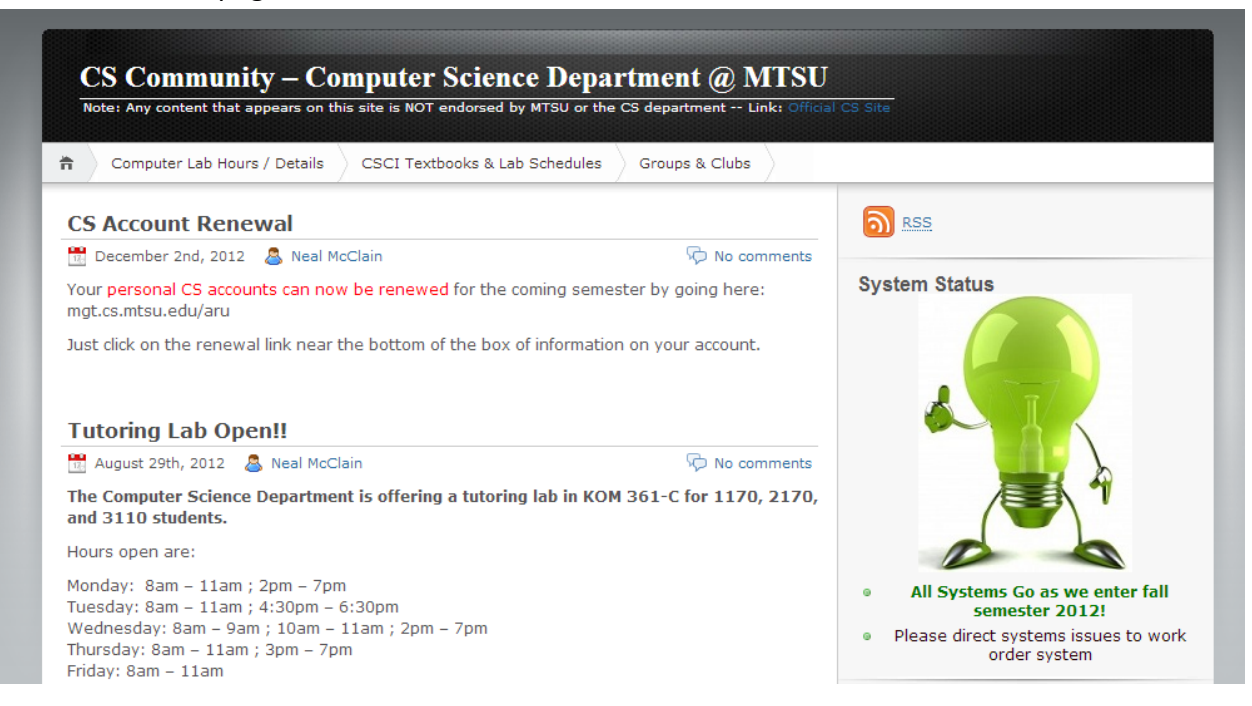

2. On the right hand column, click on CS Account Management under Links.

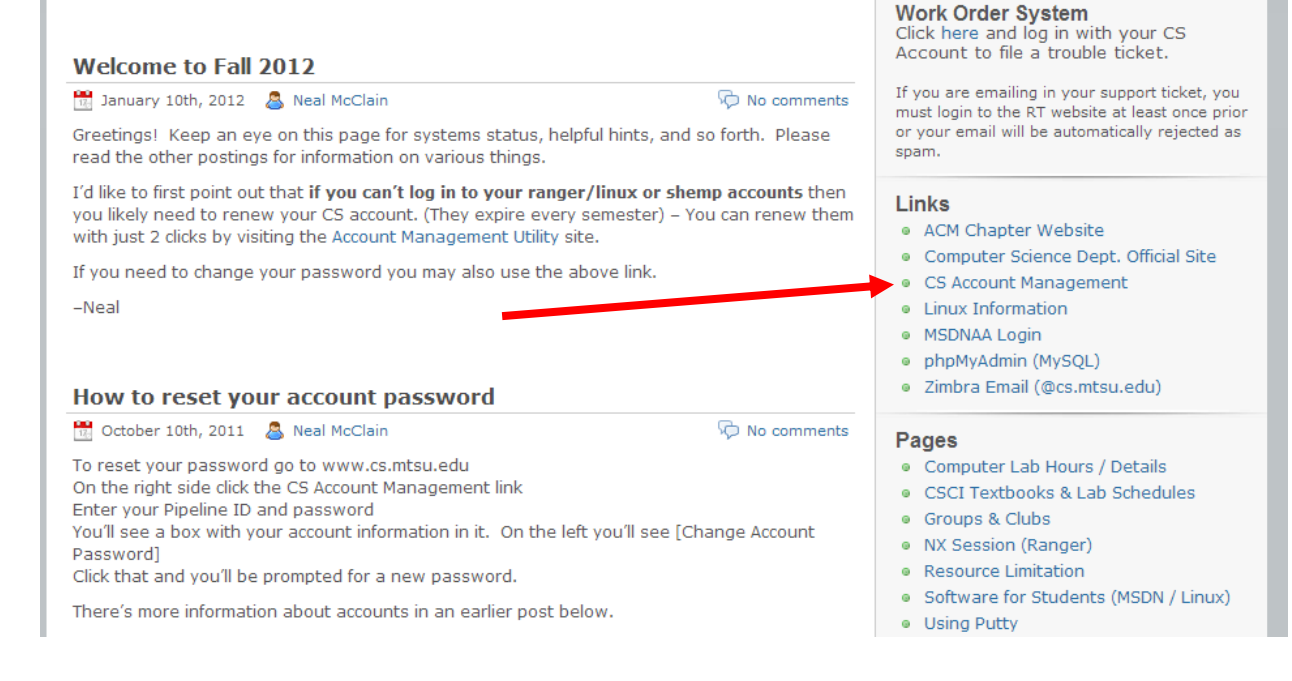

3. You should see this page:

## Account Management Utility

You may use this utility to accomplish the following tasks:

- Request a computer science account
- View account details
- Run the account "repair" utility
- Renew account for next semester (if applicable)
  FACULTY, AND GTAs STOP!!

If you are a faculty member or a Computer Science GTA or a Math GTA you *must* email Neal McClain after first requesting a personal account to ensure proper permissions.

| Login              |  |
|--------------------|--|
| Pipeline Username: |  |
| Pipeline Password: |  |
| Log In             |  |

- 4. Sign in using your Pipeline ID and Pipeline Password
- 5. Then click on Request a personal computer science account

## Account Details

You are currently logged in as mw3n

- Request a personal computer science account
- Logout
- 6. Fill out the form and click Request Account
- 7. After that, click on [Change Account Password] and change the password to a password of your choice, preferably your Pipeline password.